# HƯỚNG DẪN ĐĂNG KÝ VÀ SỬ DỤNG NCB SMART OTP (DÀNH CHO KHÁCH HÀNG CÁ NHÂN THỰC HIỆN TRÊN INTERNET BANKING)

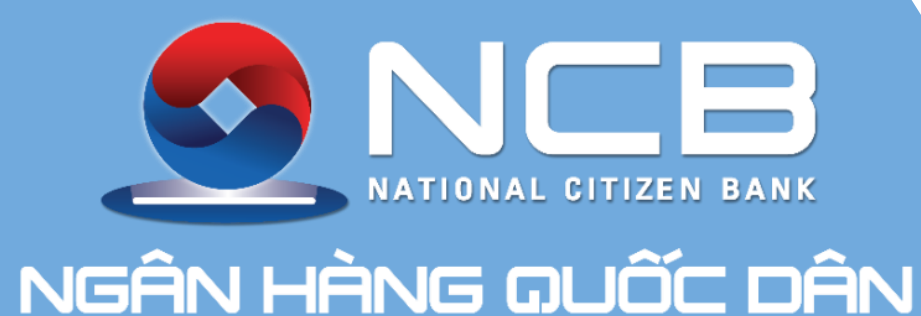

### **NCB Smart OTP**

Phương thức xác thực thông minh trên thiết bị di động

# S NCB Mã kích hoạt đã được gửi đến số điện thoại đăng ký dịch vụ. Quý khách vui lòng nhập mã số để kích hoạt dịch vụ. Nhập mã kích hoạt **Kichhoat** <u>Gửi lại mã kích hoạt</u> Tôi đồng ý với các Điều kiện và điể sử dụng dịch vụ NCB Smart ....

## Tiện lợi & chủ động

Cho phép xác thực giao dịch đa kênh: Internet Banking, NCB iziMobile

## An toàn & bảo mật

Ứng dụng công nghệ bảo mật đa lớp tạo mã xác thực duy nhất theo thời gian thực

OTP Cơ bản

999999

OTP sẽ tư cập nhật sau

52 giây

Sao chép

Thời gian: 20-05-2020 10:27:08

\*\*\* Cơ bản Nâng cao

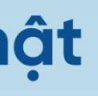

## Ôn định & liên tục

Xác thực giao dịch toàn cầ không cần roaming

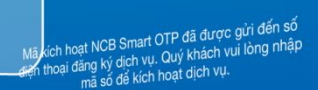

Nhập mã kích hoạt

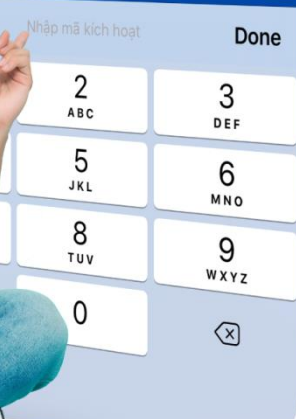

# HẠN MỨC THEO PHƯƠNG THỨC XÁC THỰC

(đơn vị: đồng)

|                          |                   | KHÁCH HÀNG C     |             |  |  |
|--------------------------|-------------------|------------------|-------------|--|--|
| Hình thức<br>chuyển tiền | Loại hạn mức      | SMS OTP          | Smart OTP c |  |  |
| Trong hệ<br>thống NCB    | Hạn mức/giao dịch | ≤ 100 triệu/ngày | < 500 triệu |  |  |
|                          | Hạn mức/ngày      |                  | < 1,5 tỷ    |  |  |
| Chuyển tiền              | Hạn mức/giao dịch | ≤ 100 triệu/ngày | < 500 triệu |  |  |
| ngoarNCD                 | Hạn mức/ngày      |                  | < 1,5 tỷ    |  |  |

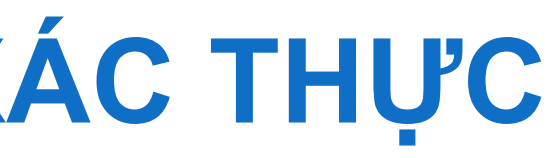

# Á NHÂN Smart OTP nâng ơ bản cao ≥ 500 triệu ≥ 1,5 tỷ ≥ 500 triệu ≥ 1,5 tỷ

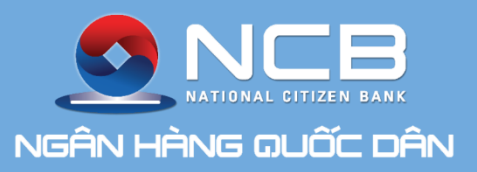

# 1. CHUYỂN ĐỔI PHƯƠNG THỨC XÁC THỰC

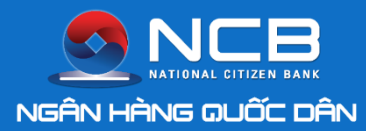

## ĐĂNG KÝ CHUYỂN ĐỔI PHƯƠNG THỨC XÁC THỰC SMART OTP

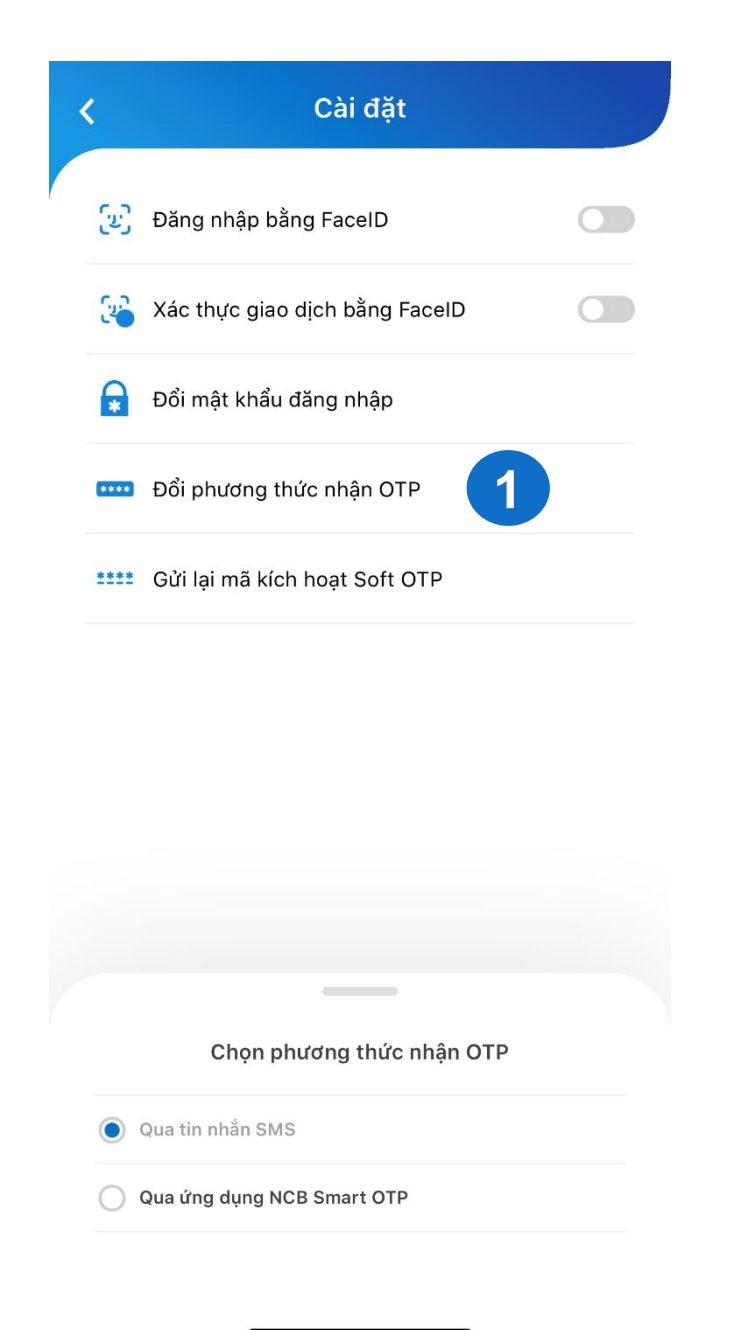

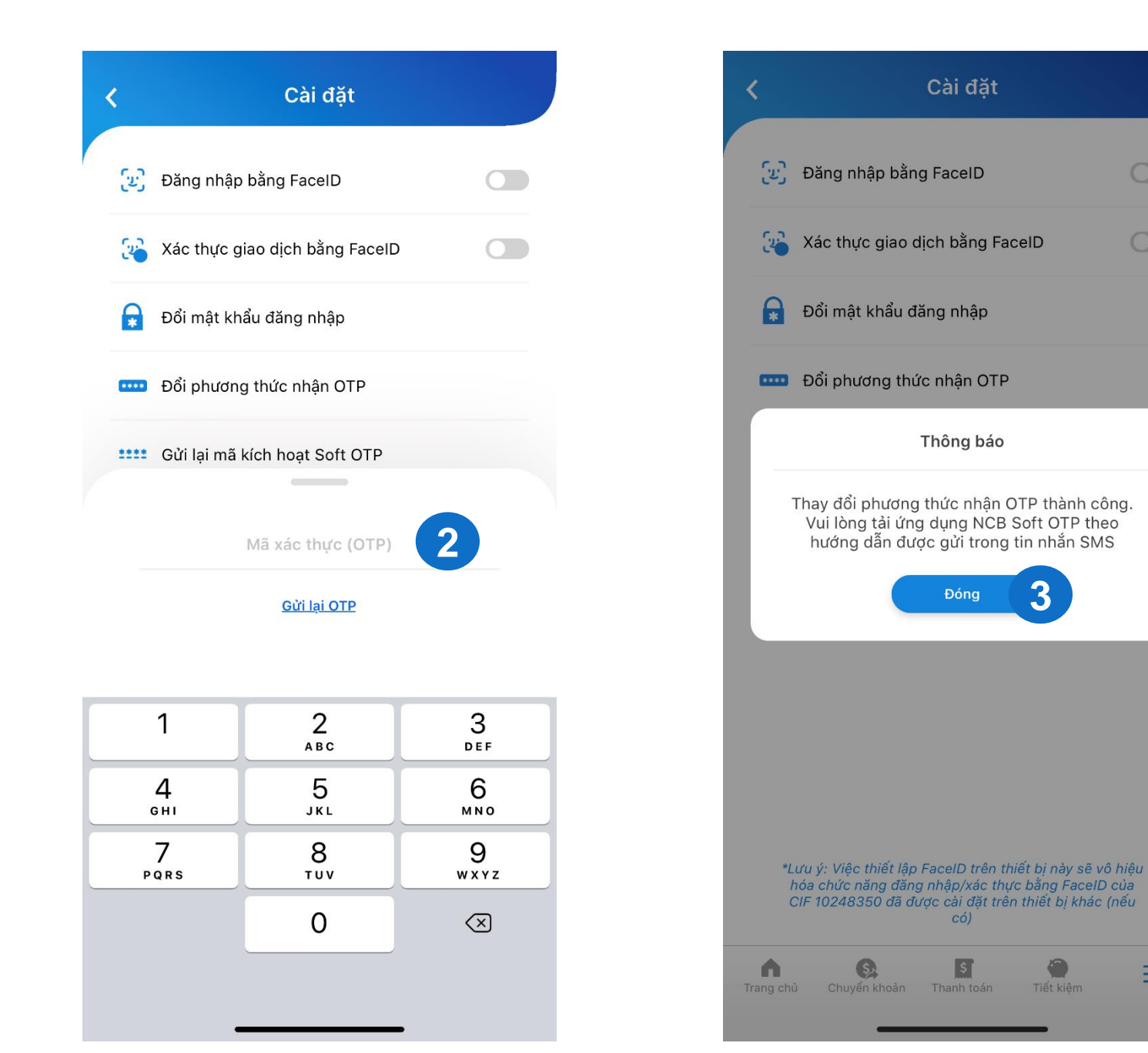

Khách hàng đăng nhập ứng dung NCB iziMobile. Lua chon muc Cài đăt trên thanh Menu và chọn Đổi phương thức nhận OTP.

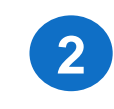

Chon phương thức nhận OTP qua ứng dụng NCB Smart OTP và nhập OTP trả về SMS để xác thực yêu cầu.

3

Thay đổi phương thức nhận OTP thành công, hệ thống gửi SMS thông báo mã kích hoat NCB Smart OTP (Lưu ý: Mã kích hoạt có hiệu lực trong vòng 24h)

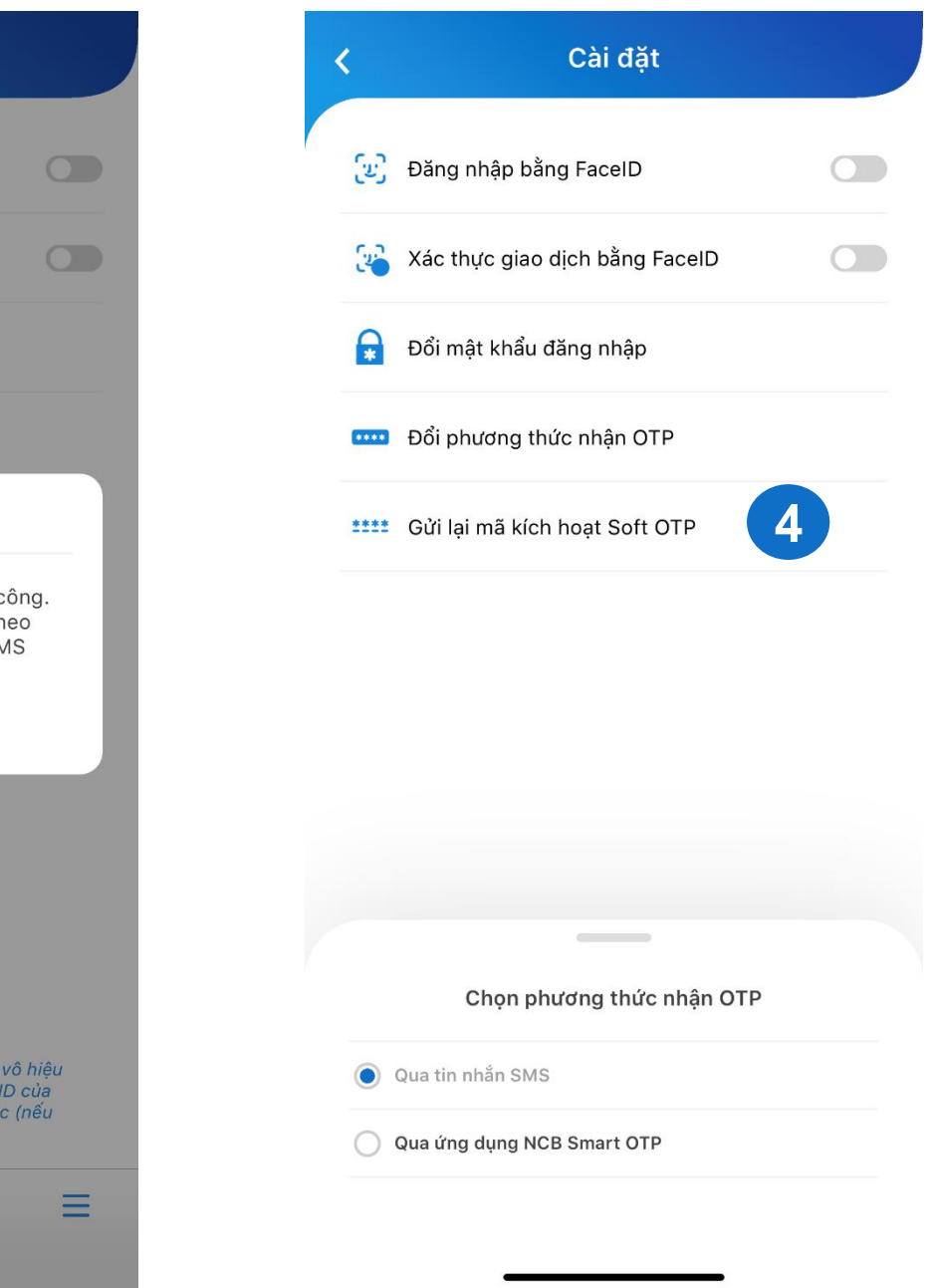

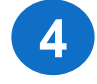

Nếu mã kích hoat hết hiêu lực, hoặc Khách hàng muốn kích hoat NCB Smart OTP trên thiết bị khác: Ấn Gửi lại mã kích hoạt Smart OTP tai muc Cài đăt

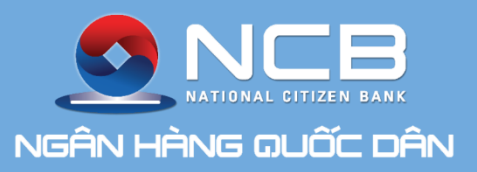

# 2. KÍCH HOẠT ỨNG DỤNG NCB SMART OTP

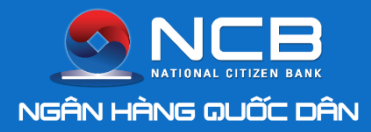

### KÍCH HOẠT ỨNG DỤNG NCB SMART OTP

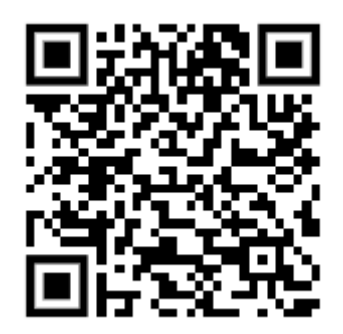

Hệ điều hành iOS

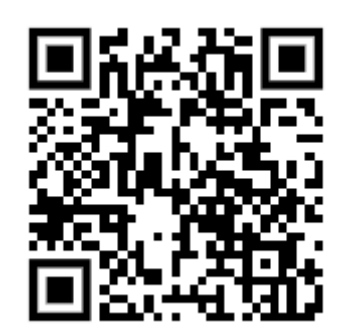

Hệ điều hành Androi

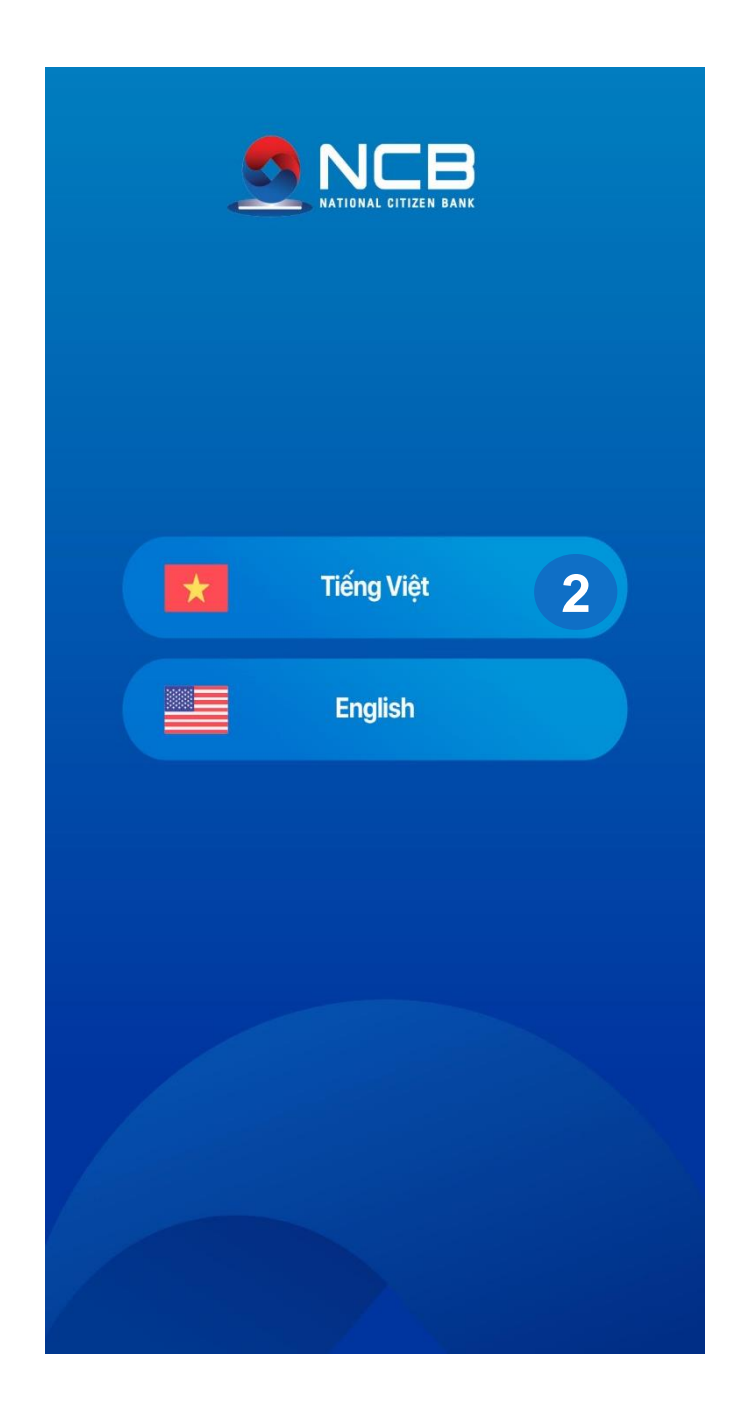

|  | Ð | )iéu l | kiện i | & Đi | éu k | hoàn |
|--|---|--------|--------|------|------|------|
|--|---|--------|--------|------|------|------|

Điều kiện, Điều khoản đảng ký và sử dụng giải pháp xác thực NCB Soft OTP áp dụng đối với Khách hàng sử dụng dịch vụ Ngân hàng diện từ của NCB có sử dụng ứng dụng NCB Smart OTP. Điều kiện, điều khoản này là một phần không tách rời của Điều kiện, điều khoán sử dụng dịch vụ Ngân hàng điện từ giữa NCB và Khách hàng.

Khách hàng lưu ý đọc kỹ các điều kiện và điều khoán dưới đây khi đãng ký sử dụng ứng dụng NCB Smart OTP. Khi sử dụng bắt kỳ dịch vụ Ngân hàng điện từ nào của NCB có sử dụng ứng dụng NCB Smart OTP, Khách hàng được xem là đã đọc, chấp nhận và đồng ý chịu sự ràng buộc bởi Điều kiện, điều khoán này,

Khách hàng cùng hiểu và đồng ý rằng, NCB có quyền điều chính, sửa đồi, bổ sung hoặc lược bó bắt cử phần nào của các điều kiện, điều khoản này tại bắt kỳ thời điểm nào theo toàn quyền quyết định của NCB. Trừ khi được NCB quy định khác đi, các nội dung thay đối sẽ có hiệu lực ngay tại thời diễm được NCB đảng tài lên website NCB www.ncb-back.yp hoặc phương tiện khác theo thông báo của NCB trong từng thời kỳ mà không cần thông báo trước cho Khách hàng.

#### Điều 1: Giải thích từ ngữ

1. "NCB/Ngân hàng": Là Ngân hàng TMCP Quốc Đản (bao gồm các Chi nhinh, Phòng Giao dịch và các Kênh giao dịch khác của NCB). 2. "Khách hàng KH": Là các cả nhân hoặc tổ chức có tài khoản tiến gửi thanh toán/tiến gửi tiết kiệm/khoản vay/Thẻ và có nhu cấu đãng ký sử dụng dịch vụ Ngân hàng điện từ của NCB.

3. "KHCN": Là các Khách hàng Cả nhân có tài khoản tiền gửi thanh toán/tiền gửi tiết kiệm/khoán vay/Thẻ và có nhu cầu đãng ký sử dụng dịch vụ Ngân hàng điện từ của NCB.

4. "KHDN": Là các Khách hàng Doanh nghiệp có tài khoản tiến gừi thanh toán/tiền gửi tiết kiệm/khoán vay và có nhu cầu đãng ký sử dụng dịch vụ Ngân hàng điện từ của NCB.

5. "Ngân hàng điện từ/NHĐT": Là dịch vụ Ngân hàng điện từ do NCB cung cấp cho Khách hàng thông qua Internet Banking, Mobile Banking, Khách hàng đảng nhập theo tên truy cập và mặt khẩu đã đãng ký tại NCB để thực hiện các giao địch trực tuyển với NCB.

6. "Úng dụng NCB Smart OTP": Là phần mềm tạo ra mà OTP được xây dựng và quản lý bởi NCB, được cải đặt trên điện thoại di động/máy tinh bang.

7. "Mã OTP": Lã mũ khóa bị mật có giả trị sử dụng một lần và có hiệu lực trong một khoảng thời gian nhất định, được tạo ra từ Ứng dụng NCB

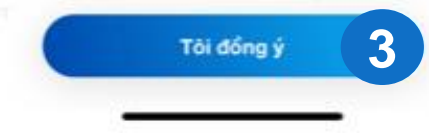

Tải và cài đặt ứng dụng NCB Smart OTP trên App Store hoặc Google Play bằng từ khóa "NCB Smart OTP" hoặc quét từ mã QR.

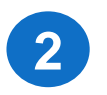

Mở ứng dụng NCB Smart OTP và lựa chọn ngôn ngữ.

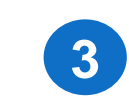

Ấn Đồng ý với Điều kiện điều khoản sử dụng dịch vụ.

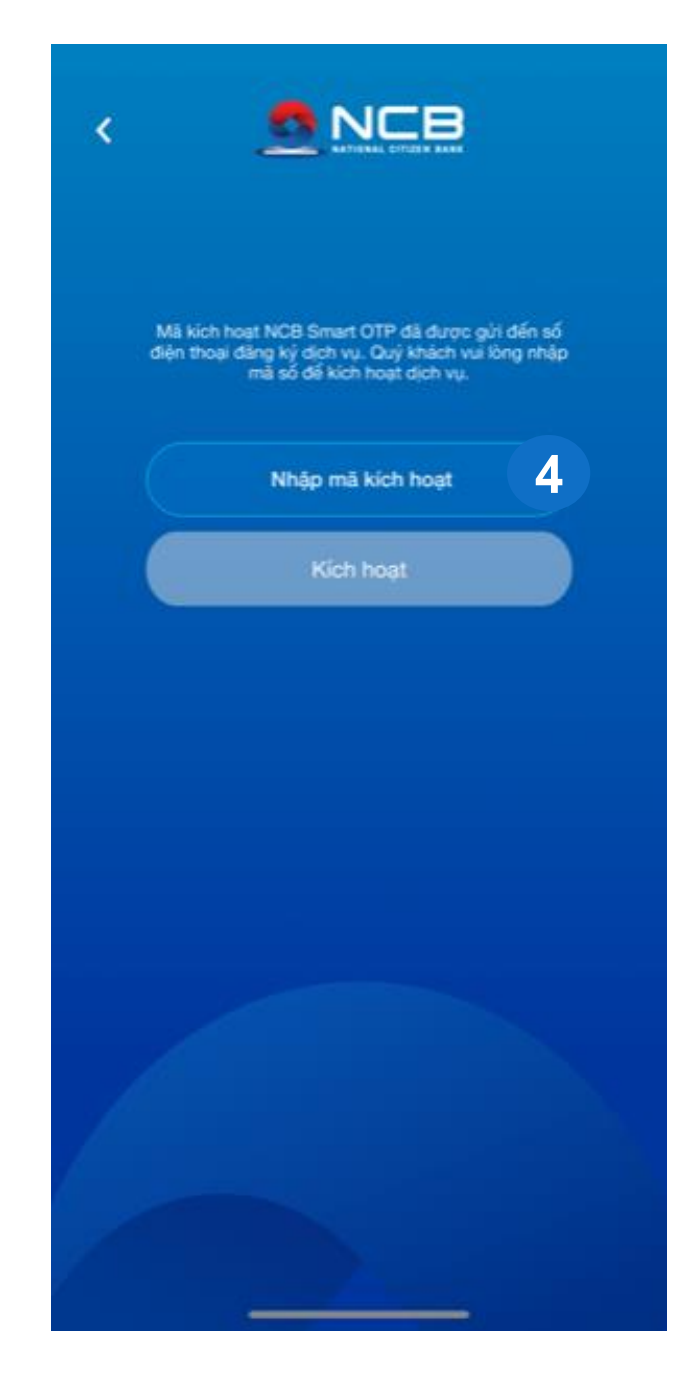

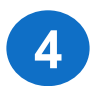

Nhập mã kích hoạt ứng dụng NCB Smart OTP đã được NCB gửi về SMS theo số điện thoại đăng ký dịch vụ IB/MB của Khách hàng.

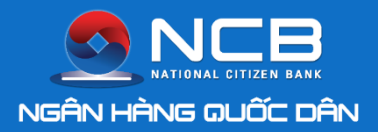

## KÍCH HOẠT ỨNG DỤNG NCB SMART OTP

|                          | Thiết lập mã PIN                  |           |
|--------------------------|-----------------------------------|-----------|
| Vui lòng đ<br>Mã RIN mới | ặt mã PIN gồm 6 số để<br>ứng dụng | đăng nhập |
|                          |                                   |           |
| nạp lại mà Pilv mo       |                                   | 4 —       |
|                          | Tiếp theo                         |           |
|                          |                                   |           |
| 1                        | 2                                 | 3         |
| 4                        | 5                                 | 6         |
| 7                        | 8                                 | 9         |
|                          | 0                                 | ×         |

4

Cài đặt PIN cho ứng dụng NCB Smart OTP, PIN bao gồm 6 ký tự số.

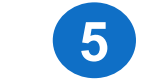

Thiết lập vân tay/Face ID (đối với hệ điều hành iOS) cho ứng dụng.

OTP cơ bản

•

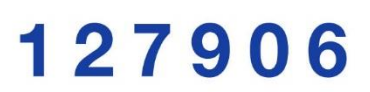

OTP sẽ tự cập nhật sau

50 giây

Số seri: 1200000000889

Thời gian: 25-12-2019 05:21:14

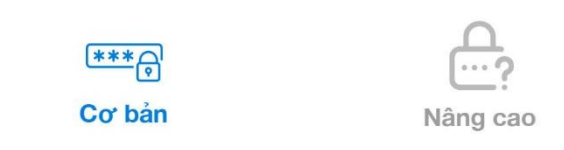

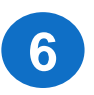

Kích hoạt ứng dụng NCB Smart OTP thành công, hiển thị màn hình lấy mã OTP cơ bản.

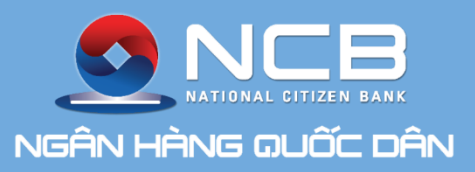

# 3. XÁC THỰC GIAO DỊCH BẰNG SMART OTP CƠ BẢN

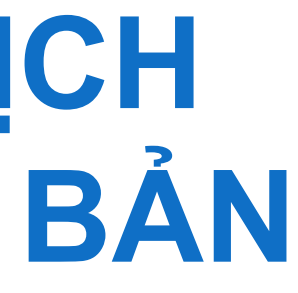

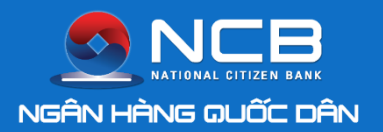

## XÁC THỰC GIAO DỊCH BẰNG SMART OTP CƠ BẢN

🔿 HỖ TRỢ KHÁCH HÀNG

#### (\$) CHUYẾN TIẾN NỘI BỘ NCB > PHÊ DUYỆT CẤP 1

| Từ tài khoản                  | 100000629191 - NGUYEN THI KHANH      |                         |
|-------------------------------|--------------------------------------|-------------------------|
| Số dư trước khi chuyển        | 3.031.533,00 VND                     |                         |
| Đến tài khoản                 | 100000646525 - TRAN THU TRANG        |                         |
| Số tiền                       | 500.000,00 VND                       |                         |
| Phí giao dịch                 | 0,00 VND                             | 1900 (1//               |
| Nội dung                      | Chuyen khoan                         | (028) 38 216 216        |
| Phiên giao dịch               | URT3W710233393BZ20200504103926XL     |                         |
|                               |                                      | TRUY CẬP NHANH          |
| Vui lòng lấy mã xác thực (OTF | P) cơ bản tại ứng dụng NCB Smart OTP | (i) Thông tin tài khoản |
| Nhập mã xác thực              |                                      | ➡ Mở thẻ tiết kiệm      |
|                               |                                      |                         |
|                               |                                      |                         |
|                               |                                      | \$ Nạp tiền tải khoản   |
|                               | Chấp nhân                            | 👍 Thanh toán hóa đơn    |

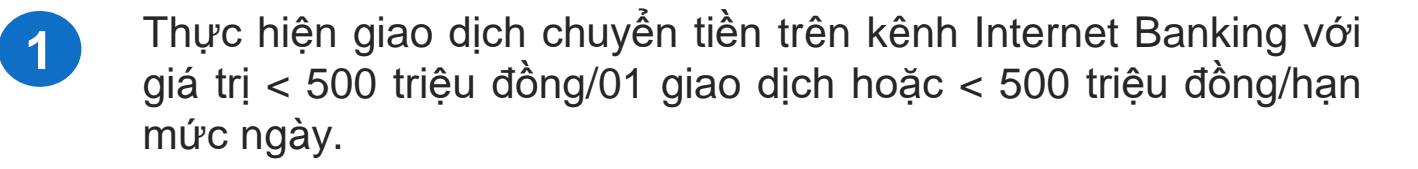

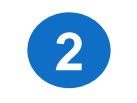

cơ bản.

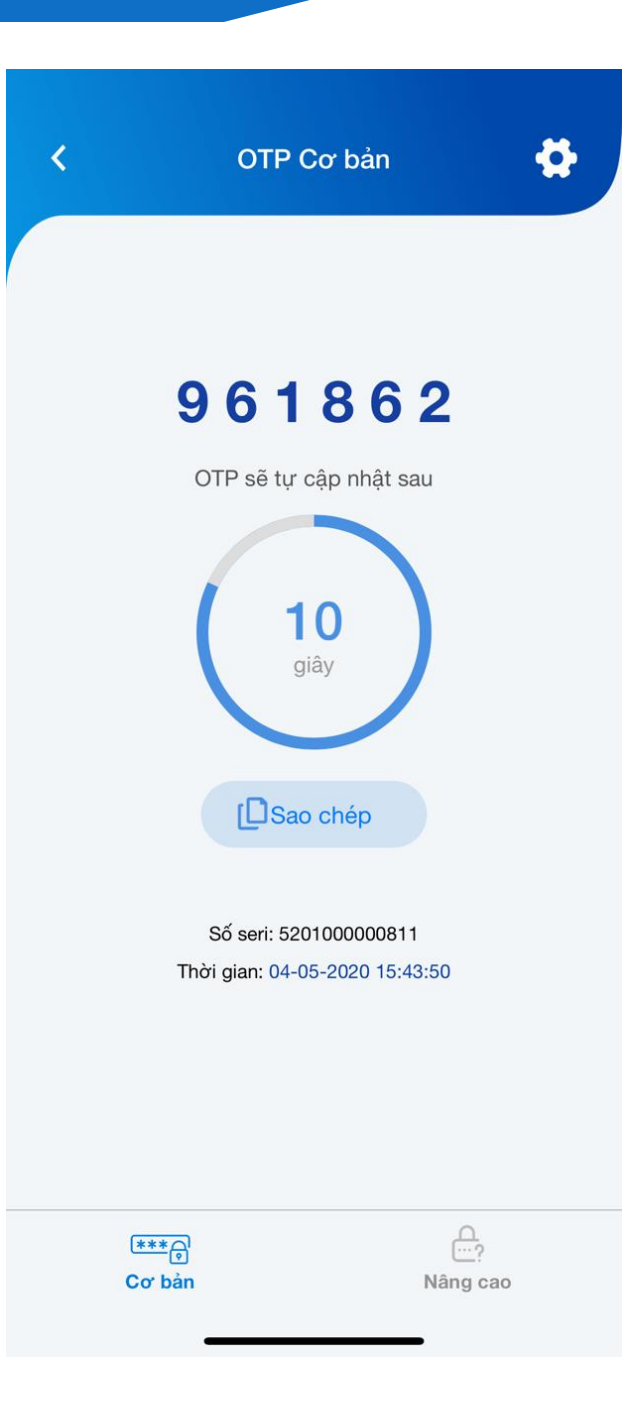

Đăng nhập ứng dụng NCB Smart OTP, lấy mã OTP

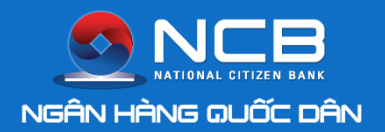

## XÁC THỰC GIAO DỊCH BẰNG SMART OTP CƠ BẢN

| Từ tài khoản                  | 100000629191 - NGUYEN THI KHANH      |  |
|-------------------------------|--------------------------------------|--|
| Số dư trước khi chuyển        | 3.031.533,00 VND                     |  |
| Đến tài khoản                 | 100000646525 - TRAN THU TRANG        |  |
| Số tiền                       | 500.000,00 VND                       |  |
| Phí giao dịch                 | 0,00 VND                             |  |
| Nội dung                      | Chuyen khoan                         |  |
| Phiên giao dịch               | URT3W710233393BZ20200504103926XL     |  |
| Vui lòng lấy mã xác thực (OTI | P) cơ bản tai ứng dung NCB Smart OTP |  |
|                               |                                      |  |
| Nhân mã vác thực 061862       |                                      |  |

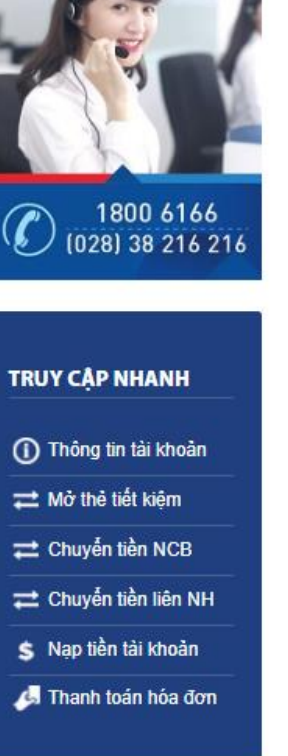

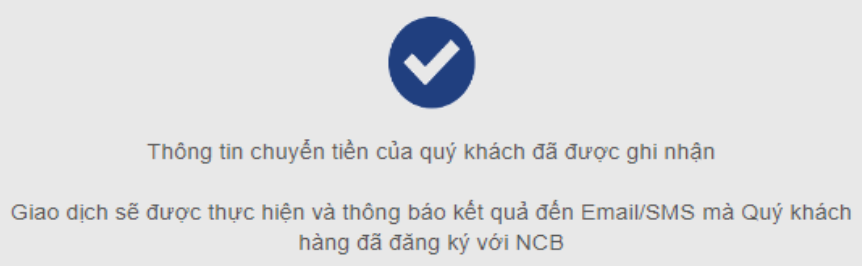

| Từ tài khoản           | 100000629191   |
|------------------------|----------------|
| Số dư trước khi chuyển | 3.031.533,00 V |
| Đến tài khoản          | 100000646525   |
| Số tiền                | 500.000,00 VN  |
| Phí giao dịch          | 0,00 VND       |
| Nội dung               | Chuyen khoan   |
| Phiên giao dịch        | URT3W710233    |
|                        |                |

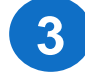

Nhập mã OTP cơ bản từ ứng dụng NCB Smart OTP vào giao diện chuyển tiền đang thực hiện.

Chấp nhận

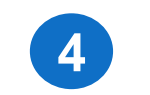

#### - NGUYEN THI KHANH

ND

- TRAN THU TRANG

393BZ20200504103926XL

Tiếp tục giao dịch khác

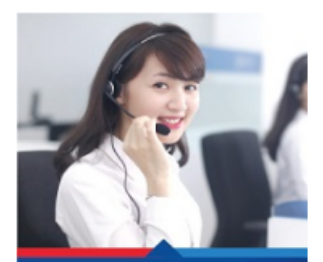

|   | 1800     | 6166    |
|---|----------|---------|
| S | (028) 38 | 216 216 |

#### TRUY CẬP NHANH

| $\sim$ |         |    |     |    | -   |
|--------|---------|----|-----|----|-----|
| 61     | ) Inona | un | tai | kn | oan |
| $\sim$ | _       |    |     |    |     |

💳 Mở thẻ tiết kiệm

💳 Chuyển tiền NCB

- ដ Chuyển tiền liên NH
- S Nạp tiền tài khoản
- 📕 Thanh toán hóa đơn

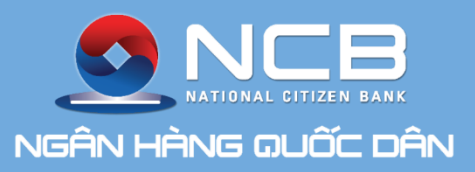

# 4. XÁC THỰC GIAO DỊCH BẰNG SMART OTP NÂNG CAO

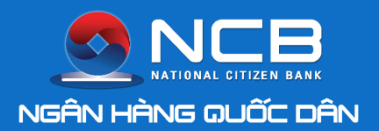

## XÁC THỰC GIAO DỊCH BẰNG SMART OTP NÂNG CAO

|                                   |                                                                           | - 1000 /1//             |
|-----------------------------------|---------------------------------------------------------------------------|-------------------------|
| ố tiền chuyển<br>hưa bao gồm phí) | 100.000,00 VND                                                            |                         |
| hí ngân hàng                      | 16.500,00 VND ( đã bao gồm VAT )                                          |                         |
| ội dung                           |                                                                           | TRUY CẬP NHANH          |
|                                   |                                                                           | (i) Thông tin tài khoản |
| nen giao dich                     | IBTDVS10248350TA20200504114929HZ                                          | ≓ Mở thẻ tiết kiệm      |
|                                   |                                                                           | ⇄ Chuyễn tiền NCB       |
| κάς 1: Nhập mã 623873             | vào phần Xác thực nâng cao trên ứng dụng NCB Soft OTP hoặc sử dụng        | ➡ Chuyến tiền liên NH   |
| g dụng Soft OTP để qué            | ét mã QR dưới đây                                                         | \$ Nạp tiền tài khoản   |
| rớc 2: Lấy mã xác thực r          | nâng cao được sinh ra tại ứng dụng NCB Soft OTP để xác thực giao dịch này | 🛵 Thanh toán hóa đơn    |
| iập mã xác thực                   |                                                                           |                         |
|                                   |                                                                           | THÔNG TIN KHÁC          |
|                                   |                                                                           | Mạng lưới giao dịch     |
|                                   |                                                                           |                         |
|                                   |                                                                           | 💿 Lãi suất              |

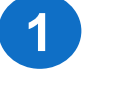

Thực hiện giao dịch chuyển tiền trên kênh Internet Banking với giá trị ≥ 500 triệu đồng/01 giao dịch hoặc ≥ 1,5 tỷ đồng/hạn mức ngày.

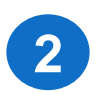

Đăng nhập ứng dụng NCB Smart OTP, chọn Nâng cao và Quét mã QR từ giao diện Internet Banking hoặc nhập mã giao dịch theo hướng dẫn.

| <              | Mã challenge      | \$       |
|----------------|-------------------|----------|
|                |                   |          |
|                | Nhập mã challenge |          |
|                | hoặc              |          |
|                | Quét mã QR        | 2        |
|                |                   |          |
|                |                   |          |
|                |                   |          |
|                |                   |          |
|                |                   |          |
|                |                   |          |
| (***)<br>Cơ bả | n<br>-            | Nâng cao |

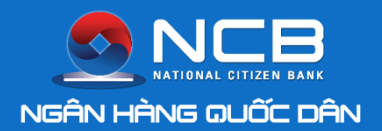

| Số tiền chuyến<br>(chưa bao gồm phí) | 100.000.000,00 VND                                                       |                         |                                      |              |
|--------------------------------------|--------------------------------------------------------------------------|-------------------------|--------------------------------------|--------------|
| Phí ngân hàng                        | 16.500,00 VND ( đã bao gồm VAT )                                         |                         | Từ tài khoản                         | 10000064652  |
|                                      |                                                                          |                         | Số dư trước khi chuyển               | 525.416.881, |
| Nội dung                             |                                                                          |                         | Đến tài khoản                        | 00210110460  |
|                                      |                                                                          | (1) Thông tin tài khoản | Ngân hàng                            | NH TMCP BA   |
| Phiên giao dịch                      | IBTDVS10248350TA20200504114929HZ                                         | ≓ Mở thẻ tiết kiệm      | Chi nhánh                            | HA NOI       |
|                                      |                                                                          |                         | Số tiền chuyến<br>(chưa bao gồm phí) | 100.000.000, |
| Bước 1: Nhập mã 623873 và            | ào phần Xác thực nâng cao trên ứng dụng NCB Soft OTP hoặc sử dụng        | Chuyên tiên liên NH     | Phí ngân hàng                        | 16.500,00 VN |
| ứng dụng Soft OTP để quét            | mã QR dưới đây                                                           | \$ Nạp tiên tài khoản   | Nội dung                             |              |
| Bước 2: Lấy mã xác thực nâ           | àng cao được sinh ra tại ứng dụng NCB Soft OTP để xác thực giao dịch này | 🍊 Thanh toán hóa đơn    | Phiên giao dịch                      | IBTDVS1024   |
| Nhập mã xác thực 05355               | 57                                                                       |                         |                                      |              |
|                                      |                                                                          | THÔNG TIN KHÁC          |                                      |              |
|                                      |                                                                          | Mạng lưới giao dịch     |                                      |              |
|                                      |                                                                          | O Lãi suất              |                                      |              |
|                                      | Chấp nhận                                                                | Siểu phí                |                                      |              |
|                                      |                                                                          |                         |                                      |              |

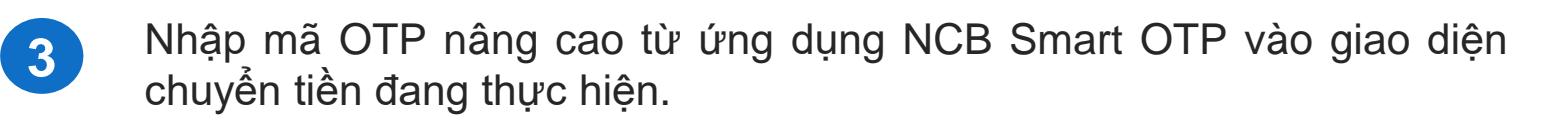

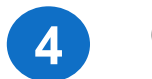

#### 25 - TRAN THU TRANG

00 VND

009 - TRAN THU TRANG

O VIET

00 VND

ND ( đã bao gồm VAT )

8350TA20200504114929HZ

Tiếp tục giao dịch khác

#### TRUY CÂP NHANH

- Thông tin tài khoản
- 💳 Mở thẻ tiết kiệm
- 💳 Chuyển tiền NCB
- 💳 Chuyển tiền liên NH
- S Nạp tiền tài khoản
- 📕 Thanh toán hóa đơn

#### THÔNG TIN KHÁC

💡 Mạng lưới giao dịch

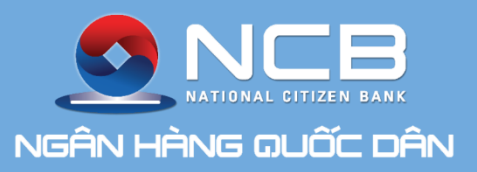

# 5. ĐỒNG BỘ ỨNG DỤNG NCB SMART OTP

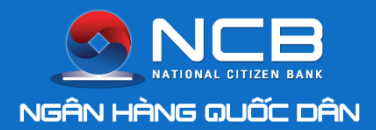

Trường hợp Khách hàng nhập sai 3 lần tiên tiếp Smart OTP xác thực giao dịch trên Internet Banking, Khách hàng phải đồng bộ ứng dụng NCB Smart OTP để tiếp tục giao dịch.

| <   | Cài đặt                |       |  |  |
|-----|------------------------|-------|--|--|
|     | Đổi mã PIN             |       |  |  |
| (w) | Đăng nhập bằng Face ID |       |  |  |
|     | Đổi ngôn ngữ           | VN EN |  |  |
| 0   | Đồng bộ NCB Smart OTP  |       |  |  |
| G   | Đăng xuất              |       |  |  |
|     |                        |       |  |  |
|     |                        |       |  |  |
|     |                        |       |  |  |
|     |                        |       |  |  |
|     |                        |       |  |  |
|     | Phiên bản: 1.9         |       |  |  |

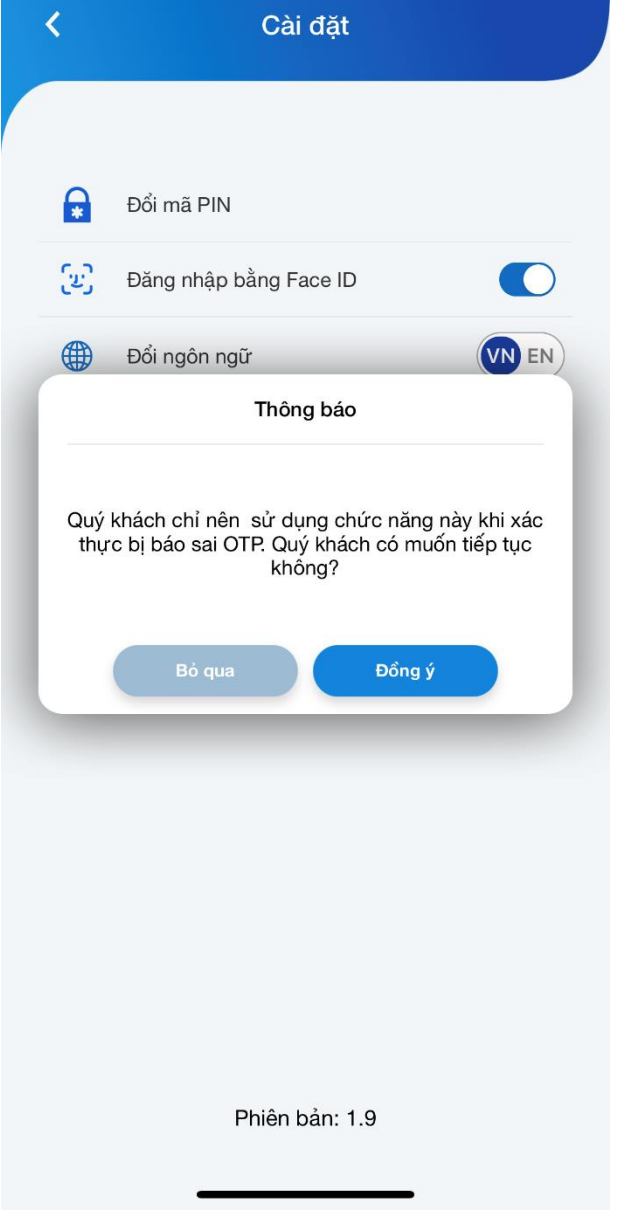

Đăng nhập ứng dụng NCB Smart OTP, chọn Đồng bộ NCB Smart OTP trong phần Cài đặt của ứng dụng.

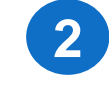

Ứng dụng hiển thị thông báo đến Khách hàng, chọn đồng ý để đồng bộ ứng dụng.

| <                                                   | Cài đặt                |  |  |  |
|-----------------------------------------------------|------------------------|--|--|--|
|                                                     |                        |  |  |  |
|                                                     | Đổi mã PIN             |  |  |  |
| (w)                                                 | Đăng nhập bằng Face ID |  |  |  |
|                                                     | Đổi ngôn ngữ           |  |  |  |
| Thông báo                                           |                        |  |  |  |
| Đồng bộ ứng dụng NCB Smart OTP thành công<br>Đồng ý |                        |  |  |  |
|                                                     |                        |  |  |  |
|                                                     |                        |  |  |  |
|                                                     |                        |  |  |  |
|                                                     |                        |  |  |  |
|                                                     |                        |  |  |  |
| Phiên bản: 1.9                                      |                        |  |  |  |

Thông báo đồng bộ thành công, Khách hàng đăng nhập lại ứng dụng NCB iziMobile và thực hiện xác thực giao dịch tài chính bằng Smart OTP.

3

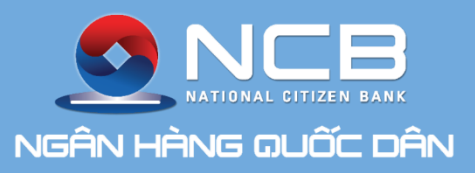

# 6. THÊM NGƯỜI DÙNG **TRÊN NCB SMART OTP**

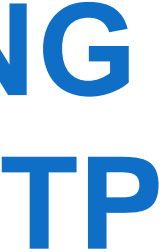

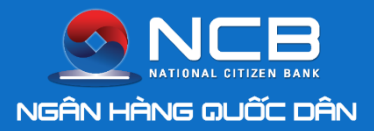

## THÊM NGƯỜI DÙNG TRÊN NCB SMART OTP

| Q <sup>⊕</sup> Quản lý người dùng |   |
|-----------------------------------|---|
|                                   |   |
| THUTRANG0702                      | > |
| 5201000000131                     |   |
|                                   |   |
|                                   |   |
|                                   |   |
|                                   |   |
|                                   |   |
|                                   |   |
|                                   |   |
|                                   |   |
|                                   |   |
|                                   |   |
|                                   |   |

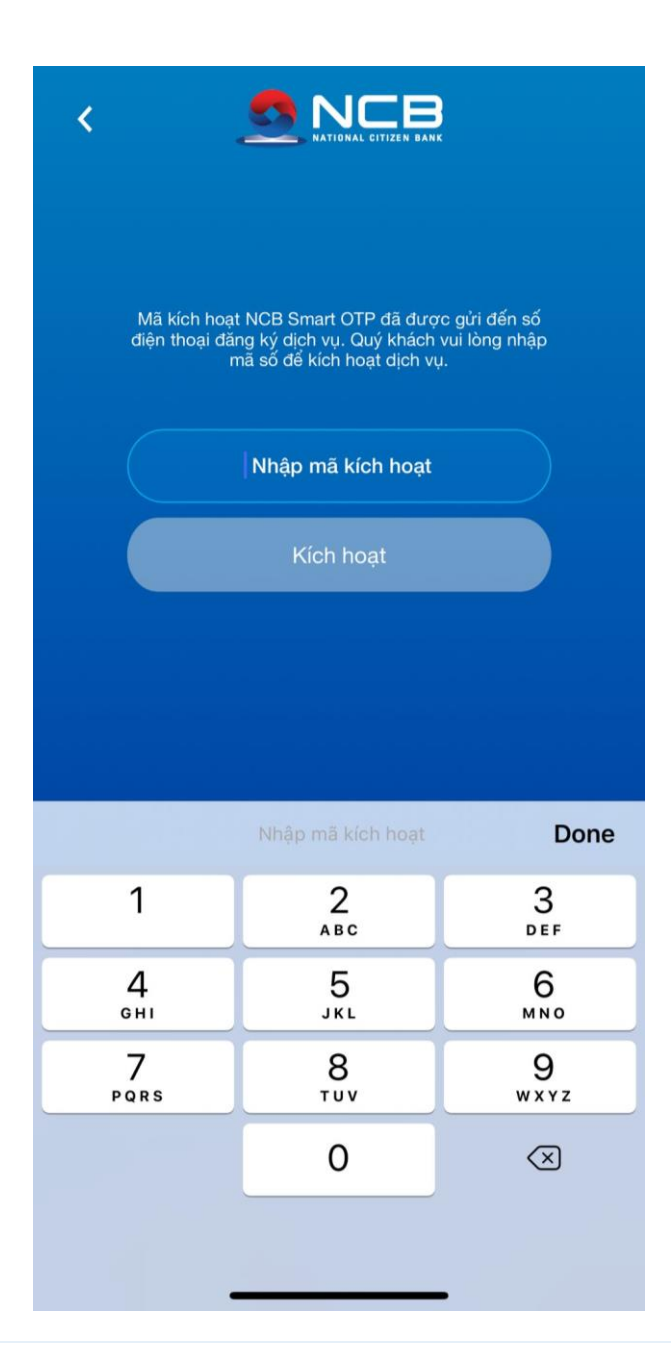

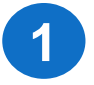

Đăng nhập ứng dụng NCB Smart OTP, chọn Thêm người dùng tại phần Quản lý người dùng

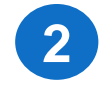

Nhập mã kích hoạt đã được gửi đến SMS của người dùng thêm mới

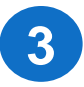

| ల్ల <sup>⊕</sup> Quản lý người dùng |   |  |  |  |
|-------------------------------------|---|--|--|--|
|                                     |   |  |  |  |
| THUTRANG0702                        | > |  |  |  |
| 520100000948                        |   |  |  |  |
| khanhnt                             | > |  |  |  |
| 5201000000811                       |   |  |  |  |
|                                     |   |  |  |  |
|                                     |   |  |  |  |
|                                     |   |  |  |  |
|                                     |   |  |  |  |
|                                     |   |  |  |  |
|                                     |   |  |  |  |
|                                     |   |  |  |  |
|                                     |   |  |  |  |

Giao diện hiển thị danh sách người dùng đã được kích hoạt trên ứng dụng NCB Smart OTP

# CẢM ƠN QUÝ KHÁCH ĐÃ SỬ DỤNG DỊCH VỤ

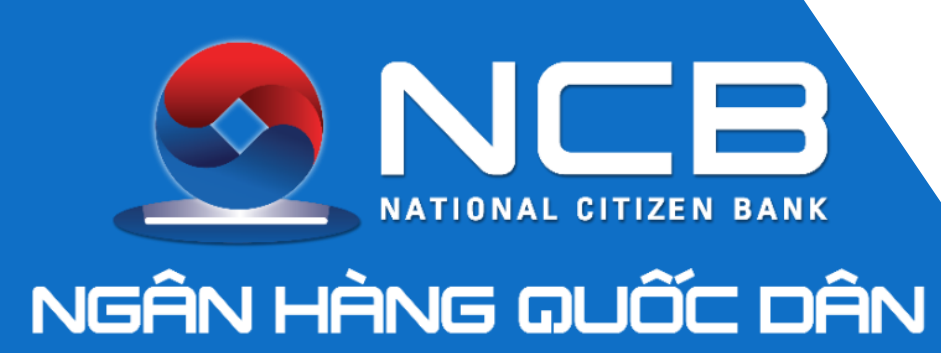